## Cara menjalankan program :

- 1. Instal file apk dengan nama WisataYogyakarta pada smartphone android.
- 2. Aktifkan GPS yang ada pada perangkat smartphone android.
- 3. Aplikasi hanya berjalan jika terkoneksi dengan internet.
- 4. Buka aplikasi pada smartphone android.
- 5. Setelah aplikasi dijalankan akan dihadapkan dengan tampilan splash screen.
- 6. Pilih katagori wisata pada halaman utama.
- 7. Setelah memilih katagori wisata maka akan ditampilkan tempat tempat wisata sesuai dengan katagori wisata yang dipilih yang ditandai dengan gambar berwarna merah, posisi pengguna sistem akan ditandai dengan gambar berwarna hijau.
- 8. Jika tempat tempat wisata yang ditampilkan diklik / disentuh maka akan menampilkan kordinat lokasi tempat wisata dan jarak tempat lokasi wisata dengan posisi pengguna sistem berada, terdapat juga tombol "Detail" yang akan menampilkan sekilas informasi dari tempat wisata yang diklik. Sedangkan jika gambar posisi pengguna sistem diklik / disentuh maka hanya menampilkan kordinat posisi pengguna sistem.
- 9. Dalam kotak isian / pencarian yang terletak pada bagian atas digunakan untuk menampilkan rute perjalanan ke tempat wisata yang dituju dengan cara memasukan nama lokasi wisata yang ingin dituju dan nantinya akan menampilkan hanya posisi pengguna dan

lokasi wisata yang dituju dengan rute perjalanan ke tempat wisata tersebut.

10. Memiliki 2 menu jika tombol menu diklik yaitu menu "About" yang akan menampilkan informasi sekilas tentang aplikasi dan pembuat program dan menu "Keluar" yang digunakan untuk keluar dari aplikasi.